# SUMMER INTERNSHIP PROGRAM

# **ONLINE ACCESS USER GUIDE**

Prepared by State Bank of Pakistan

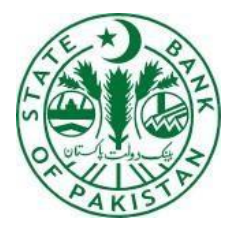

# **Table of Contents**

| 1.  | Brief Overview                                                | 3  |
|-----|---------------------------------------------------------------|----|
| 2.  | Technical Guidelines                                          | 3  |
| 3.  | Steps to apply for 'Summer Internship Program 20XX'           | 4  |
| 2.1 | Registration Screen                                           | 5  |
|     | 2.1.1 Pakistani national studying in domestic University      | .8 |
|     | 2.1.2 Pakistani national studying in international University | 17 |

# 1. Brief Overview

State Bank of Pakistan (SBP) is pleased to announce six weeks Summer Internship Program (SIP) during June to July 2023. Applications from students with Pakistani/ AJK nationality having CNIC/NICOP/valid Pakistani passport are invited for participation in SIP as per the eligibility criteria and procedure as mentioned on the website.

# **2. Technical Guidelines**

- > It is recommended to use this web application on laptop, desktop and android devices.
- ➢ Fields with \* sign are mandatory fields.
- Following is the incompatible web browsers for OS / Devices that are not intended to use for this application:
  - ✓ Internet Explorer (Windows OS / Android)

# 3. Steps to apply for 'Summer Internship Program 2024' ➢ Open the Internship Link in one of the supported browsers.

|                                                                                                    |                                                                                                    | ا اردو ا                                                                                     |
|----------------------------------------------------------------------------------------------------|----------------------------------------------------------------------------------------------------|----------------------------------------------------------------------------------------------|
| لت پا کستان 🖌 🖓                                                                                                    |                                                                                                    | Search SBP Q                                                                                 |
| State Bank of                                                                                                    | Pakistan Media centre                                                                                                    | HELP DESK CONTACT US                                                                         |
| Home About SBP Laws & Regul                                                                                                    | ations Circulars/Notifications Monetary Policy Financial Markets Publications Econo                                                                                                    | mic Data Financial Inclusion                                                                 |
|                                                                                                    |                                                                                                    |                                                                                              |
| State Bank of Pakistan Inte                                                                                                    | ernship Program                                                                                                    |                                                                                              |
|                                                                                                    |                                                                                                    |                                                                                              |
| Chate Bank of Baldstan (CDI                                                                                                    | Virtual Summer Internship Program 2022                                                                                                    | tember 2022                                                                                  |
| Applications from students of<br>the eligibility criteria and pr                                                                                                    | (i) by based to announce all weeks written summer internating Frogram (arr) during the to Sept<br>with Pakistani / Alk nationality having CNIC/NICOP/valid Pakistani passport are invited for particip:<br>rocedure mentioned below.                                                                                                    | ation in SIP as per                                                                          |
| Eligibility Criteria                                                                                                    |                                                                                                    |                                                                                              |
| Elipible students mus<br>Program in the discip<br>Statistics, Human Re<br>Students must have<br>where GPA system is<br>Students must meet<br>meet the elipibility cr<br>Availability of person                                                                                                    | It have completed at least two (2) out of four (4) years Bachelor's degree Program or have enrolle<br>lines of Economics, Business Administration, Public Administration, Accounting, Finance, Commer<br>sources, Agriculture, Media Sciences/Mass Communication, Information Systems and Technology.<br>infinum 70% marks where percentage system applies or minimum 3.00 out of 4.00 or 4.00 out<br>a pplicable.<br>the above-mentioned requirements at time of applying for the program. Graduates or students av<br>riteria are ineligible.<br>al computer/ Japtop and uninterrupted internet connectivity is a requirement to participate in this                                                                                                    | d in Master's<br>ce, Mathematics,<br>of 5.00 CGPA,<br>valting results to<br>virtual program. |
| Application Procedure                                                                                                    |                                                                                                    |                                                                                              |
| <ul> <li>Interested students v</li> <li>Applications submitte</li> <li>In case of any techni</li> </ul>                                                                                                    | with Pakistani/AJK nationality meeting above eligibility criteria may apply at the button given below<br>f requisite information will not be shortlisted.<br>ad in person/ via surface mail or through email will not be entertained.<br>ical issue in submitting the application, please email at <u>techsupport-internship@sbp.org.pk</u>                                                                                                    | n.                                                                                           |
| Application Deadline                                                                                                    |                                                                                                    |                                                                                              |
| Last date to submit o                                                                                                    | Inline application is March 28, 2022.                                                                                                    |                                                                                              |
| Selection                                                                                                    |                                                                                                    |                                                                                              |
| ← → C                                                                                                    | the above-mentioned requirements at time of applying for the program. Graduates or students a                                                                                                    | iei 🛧 🔅 🕹                                                                                    |
| meet the eligibility cr     Availability of persona                                                                                                    | iteria are ineligible.<br>al computer/ laptop and uninterrupted internet connectivity is a requirement to participate in this                                                                                                    | s virtual program.                                                                           |
| Application Procedure                                                                                                    |                                                                                                    |                                                                                              |
| <ul> <li>Interested students w</li> <li>Applications devoid or</li> </ul>                                                                                                    | vith Pakistani/AJK nationality meeting above eligibility criteria may apply at the button given belo                                                                                                    |                                                                                              |
| Applications submitte     In case of any technic                                                                                                    | if requisite information will not be shortlisted.<br>d in person/ via surface mail or through email will not be entertained.<br>cal issue in submitting the application, please email at <u>techsupport-internship@sbp.org.pk</u>                                                                                                    | ow.                                                                                          |
| Applications submitte     In case of any techni     Application Deadline                                                                                                    | ir requisite information will not be shortlisted.<br>di n person/ via surface mail or through email will not be entertained.<br>cal issue in submitting the application, please email at <u>techsupport-internshin@sbp.org.pk</u>                                                                                                    | ow.                                                                                          |
| Applications submitte     In case of any techni     Application Deadline     Last date to submit o                                                                                                    | ir requisite information will not be shortlisted.<br>ed in person/vis surface mail or through email will not be entertained.<br>cal issue in submitting the application, please email at <u>techsupport-internshin@sbp.org.pk</u><br>nline application is March 28, 2022.                                                                                                    | ow.                                                                                          |
| Applications submitte     In case of any techni     Application Deadline     Last date to submit o     Selection     The shortlisted students will     passport and domicile along                                                                                                    | If requisite information will not be shortlisted.<br>cal issue in submitting the application, please email at <u>techsupport-internship@sbp.org.pk</u><br>inline application is March 28, 2022.<br>I be required to submit scanned attested copies of last semester's official transcript, CNIC/NICOP<br>with one passport size photograph. Any attempt to influence the shortlisting process will result                                                                                                    | ow.<br>Yvalid Pakistanį<br>in automatic                                                      |
| Applications submitts     In case of any techni     Application Deadline     Last date to submit o     Selection     The shortlisted students will     passport and domicile along     disqualification for the intern                                                                                                    | If requisite information will not be shortlisted.<br>cal issue in submitting the application, please email at <u>techsupport-internship@sbp.org.pk</u><br>inline application is March 28, 2022.<br>I be required to submit scanned attested copies of last semester's official transcript, CNIC/NICOP<br>insthip.                                                                                                    | ow.<br>Yvalid Pakistani<br>in automatic                                                      |
| Applications submitts     In case of any techni     In case of any techni     Application Deadline     Last date to submit o     Selection     The shortlisted students will     passport and domicile along     disgualification for the intern     Selection will be made by Si                                                                                                    | If requisite information will not be shortlisted.<br>cal issue in submitting the application, please email at <u>techsupport-internship@sbp.org.pk</u><br>inline application is March 28, 2022.<br>I be required to submit scanned attested copies of last semester's official transcript, CNIC/NICOP<br>with one passport size photograph. Any attempt to influence the shortlisting process will result<br>inship.<br>BP and selected students will receive a confirmation email along with the modalities to attend vir                                                                                                    | ow.<br>Yvalid Pakistani<br>in automatic<br>tual internship.                                  |
| Applications submitts     In case of any techni     In case of any techni     Application Deadline     Last date to submit o     Selection     The shortlisted students will     pasport and domicile along     disqualification for the intern     Selection will be made by Si     Misinformation at any stage                                                                                                    | If requisite information will not be shortlisted.<br>cal issue in submitting the application, please email at <u>techsupport-internshin@sbp.org.pk</u><br>inline application is March 28, 2022.<br>I be required to submit scanned attested copies of last semester's official transcript, CNIC/NICOP<br>with one passport size photograph. Any attempt to influence the shortlisting process will result<br>inship.<br>BP and selected students will receive a confirmation email along with the modalities to attend vir<br>will lead to cancellation of candidature for internship immediately.                                                                                                    | ow.<br>Yvalid Pakistani<br>in automatic<br>tual internship.                                  |
| Applications submitts     In case of any techni     In case of any techni     Application Deadline     Last date to submit o     Selection     The shortlisted students will     passport and domicile along     disqualification for the inten     Selection will be made by SI     Misinformation at any stage                                                                                                    | If requisite information will not be shortlisted.<br>cal lissue in submitting the application, please email at <u>techsupport-internship@sbo.org.pk</u><br>online application is March 28, 2022.<br>I be required to submit scanned attested copies of last semester's official transcript, CNIC/NICOF<br>with one passport size photograph. Any attempt to influence the shortlisting process will result<br>nship.<br>BP and selected students will receive a confirmation email along with the modalities to attend vir<br>will lead to cancellation of candidature for internship immediately.<br>Apply Here                                                                                                    | ow.<br>Yvalid Pakistani<br>in automatic<br>rtual internship.                                 |
| <ul> <li>Application submitts</li> <li>In case of any technic</li> <li>Application Deadline</li> <li>Last date to submit to</li> <li>Selection</li> <li>The shortlisted students will be made by Si</li> <li>Misinformation at any stage</li> </ul>                                                                                                    | If requisite information will not be shortlisted.<br>cal lissue in submitting the application, please email at <u>techsupport-internship@sbo.org.pk</u><br>unline application is March 28, 2022.<br>I be required to submit scanned attested copies of last semester's official transcript, CNIC/NICOF<br>with one passport size photograph. Any attempt to influence the shortlisting process will result<br>nship.<br>BP and selected students will receive a confirmation email along with the modalities to attend via<br>: will lead to cancellation of candidature for internship immediately.<br><u>Apply Here</u>                                                                                                    | ow.<br>?/valid Pakistani<br>in automatic<br>tual internship.                                 |
| Applications submitte     In case of any techni     In case of any techni     Application Deadline     Last date to submit o     Selection     The shortlisted students will     passport and domicle along     disqualification for the inten     Selection will be made by SI     Misinformation at any stage     Home     About SBP     Publications     Economic Data     Press Releases     Circulary/Molifications | If requisite information will not be shortlisted.<br>cal lissue in submitting the application, please email at <u>techsupport-internship@sbo.org.pk</u><br>anline application is March 28, 2022.<br>I be required to submit scanned attested copies of last semester's official transcript, CNIC/NICOF<br>with one passport size photograph. Any attempt to influence the shortlisting process will result<br>nship.<br>BP and selected students will receive a confirmation email along with the modalities to attend vir<br>will lead to cancellation of candidature for internship immediately.<br><u>Apply Here</u><br>Laws 8, Regulations<br>What's New?<br>Library<br>Monetary Policy<br>SPP Videos<br>SPP Welfare Trust<br>Contart us Regulations Resources Careers<br>SPP Videos | vvsiid Pakistani<br>in automatic<br>rtual internship.                                        |

> Registration screen for Internship Program will be opened.

| ← → C |                                                                                             | ् छि के 뵭 😩 |
|-------|---------------------------------------------------------------------------------------------|-------------|
|       | State Bank of Pakistan                                                                      |             |
|       | Enter valid email address and<br>CNIC / NICOP to register for<br>the SBP Internship Program |             |
|       | Email address                                                                               |             |
|       | Please enter Email Address                                                                  |             |
|       | The Emul Address field is required.                                                         |             |
|       | Confirm Email Address                                                                       |             |
|       | Please enter Confirm Email Address                                                          |             |
|       | CNIC/NICOP (without dated)                                                                  |             |
|       | Please enter CNIC/NICOP                                                                     |             |
|       | The CNIC/NICOP field is required.                                                           |             |
|       | 89-4=1                                                                                      |             |
|       | The answer is                                                                               |             |
|       | submit                                                                                      |             |
|       | © 2022 State Bank of Palostan, All Rights Reserved.                                         |             |

# **2.1 Registration Screen**

- > Enter valid email address in 'Email Address' field.
- > Now, enter same email address in 'Confirm Email Address' field.
- > 'Email Address' and 'Confirm Email Address' must match.
- The format of email address should be correct.
  For e.g., '<u>name@domain.com.pk</u>' or '<u>name@domain.com</u>' like '<u>Example@gmail.com</u>'.
- > Don't enter spaces, as spaces are not allowed in email address field.
- > Enter CNIC or NICOP number in 'CNIC/NICOP' field.
- > 'CNIC/NICOP' must be 13 characters long.
- The format of field should be without dashes. For e.g., '4250100000000'.
- > Then enter 'Captcha' in highlighted field and click on 'Submit' button.

| Enter valid email address and<br>CNIC / NICOP to register for<br>the SBP Internship Program |  |
|---------------------------------------------------------------------------------------------|--|
| Email address                                                                               |  |
| Lxample/ggmail.com                                                                          |  |
| Confirm Email Address                                                                       |  |
| -Example@gmail.com                                                                          |  |
| CNIC/NICOP (without dashed)                                                                 |  |
| 4250100000000                                                                               |  |
| 84-41=?                                                                                     |  |
| The answer is                                                                               |  |
| Submit                                                                                      |  |
|                                                                                             |  |
|                                                                                             |  |

A success message will be shown on screen above 'Submit' button:

'You are registered successfully, we have sent you the email, kindly check inbox.'

|                                              | and the second second se |  |  |
|----------------------------------------------|----------------------------------------------------------------------------------------------------|--|--|
| State Bank of Pakistan<br>Internship Program |                                                                                                    |  |  |
|                                              | Enter valid email address and<br>CNIC / NICOP to register for<br>the SBP Internship Program                                                                                                    |  |  |
|                                              | Please enter Email Address                                                                                                    |  |  |
|                                              | Confirm Email Address                                                                                                    |  |  |
|                                              | Please enter Coviliem Brail Address                                                                                                    |  |  |
|                                              | CNIC/NICOP (whist dathed)                                                                                                    |  |  |
|                                              | 93-5=2<br>The arsiver is                                                                                                    |  |  |
|                                              | You are registered succesfully,we have sent you the<br>email/kindly check inbox.                                                                                                    |  |  |
|                                              | Submit                                                                                                    |  |  |
|                                              | © 2022 State bank of Palistan. All Rights Reserved.                                                                                                    |  |  |

- You will receive an email on the provided email address, for continuation of registration process.
- Click on 'Click here' link in order to submit the internship application.

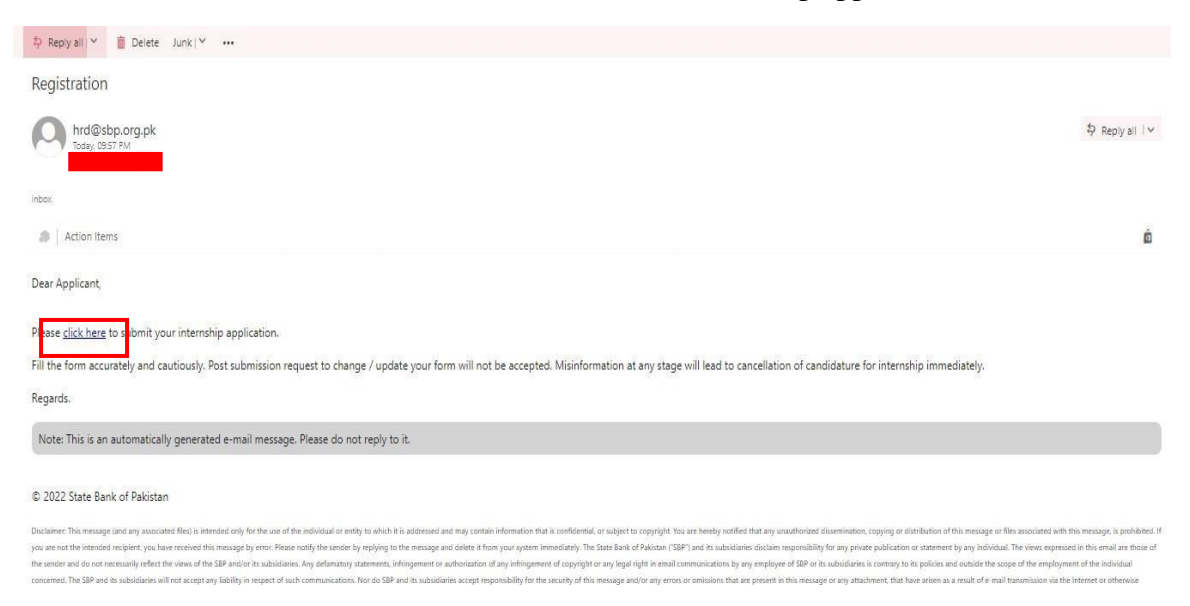

 $\triangleright$ 

Now, the application screen is launched where two options are given and by-default **'Pakistani national studying in domestic University'** radio button is selected:

- ✓ Pakistani national studying in domestic University
- ✓ Pakistani national studying in international University

- > For any of the above selected option, relevant information is required to put into the subsequent sections:
  - ✓ Personal Information
  - ✓ Emergency Contact Details
     ✓ Bachelor's Information

  - ✓ Master's Information (if required)

| Publicant mailtenal shadying in showershis Univ                                                                                                    | mily                                                                                                    | O Pakislami nalismal sha                                                                                                    | dying in international University                                                                                                    |        |
|----------------------------------------------------------------------------------------------------|----------------------------------------------------------------------------------------------------|----------------------------------------------------------------------------------------------------|----------------------------------------------------------------------------------------------------|--------|
| Personal Information                                                                                                    |                                                                                                    |                                                                                                    |                                                                                                    |        |
| Full Name 1                                                                                                    |                                                                                                    | Pailer Name 1                                                                                                    |                                                                                                    |        |
|                                                                                                    |                                                                                                    |                                                                                                    |                                                                                                    |        |
| Recall Address 7                                                                                                    | CNIC/NICO# *                                                                                                    |                                                                                                    | Multile Number 1                                                                                                    |        |
| 2902700/oditallia                                                                                                    | 42%8113742%30                                                                                                    |                                                                                                    |                                                                                                    |        |
| Greater *                                                                                                    | Sale Di Bolh 1                                                                                                    |                                                                                                    | Landine Number                                                                                                    |        |
|                                                                                                    | -                                                                                                    | Provide City                                                                                                    |                                                                                                    |        |
| Inimi Begine                                                                                                    |                                                                                                    | W InteniCity                                                                                                    |                                                                                                    | ÷      |
| Terraterial Address 1                                                                                                    |                                                                                                    |                                                                                                    |                                                                                                    |        |
|                                                                                                    |                                                                                                    |                                                                                                    |                                                                                                    |        |
|                                                                                                    |                                                                                                    |                                                                                                    |                                                                                                    |        |
| Relations *                                                                                                    | Contact 1                                                                                                    |                                                                                                    | Pred 1                                                                                                    |        |
| Bristine *                                                                                                    | Contaci 1                                                                                                    |                                                                                                    | Feed *                                                                                                    |        |
| Bachelor's Information                                                                                                    | Contract 1                                                                                                    |                                                                                                    | Fead *                                                                                                    |        |
| Bachelor's Information                                                                                                    | Continel *                                                                                                    | Perid Of Bardy 1                                                                                                    | Pead *                                                                                                    | *      |
| Bachelor's Information                                                                                                    | Contract *                                                                                                    | Parti Gi Bady 1<br>V                                                                                                    | Fead *                                                                                                    | Ŷ      |
| Bachelor's Information Guillades 1  Second Second S                                                                                                    | Contact *                                                                                                    | Park of Dady 1<br>V Edni Quilhadan Talge<br>Specialization 1                                                                                                    | Feed *                                                                                                    | *      |
| Bachelor's Information<br>Guilhades 1<br>The Guilhades 1<br>Propert Tot 1<br>                                                                                                    | Contact *                                                                                                    | Ford Of Early 1<br>V Brite Could a store Talger<br>Specialization 1                                                                                                    | Paul *                                                                                                    | v      |
| Bachelor's Information<br>Quilhaden 1<br>Medihaden 1<br>Medihaden 1<br>Mengaen Tale 1<br>Quilhaden 2<br>Mengaen Tale 1<br>Quilhaden 2<br>Mengaen Tale 1<br>Quilhaden 2<br>Mengaen Tale 1<br>Mengaen Tale 1<br>Mengaen | Contine 1 *                                                                                                    | Parti Of Early 1<br>V Eden Could adree Tables<br>Specialization 1                                                                                                    | Read *                                                                                                    | ~<br>~ |
| Bachelor's Information Guilbacker *  Stein Quilbacker *  Proper Tale *  Cons.  Proper tale *  Support tale *  Support tale *  Support tale *  Support tale *                                                                                                    | Contine 1 *  *  *  *  *  *  *  *  *  *  *  *  *                                                                     | Parti Of Basity * V Extent Qualification Tailon Specialization *                                                                                                    | Read *                                                                                                    | ~      |
| Bachelor's Information Guilhades *  Statistical *  Statistical *  Propert Table *  Propert Table *  Statistical *  Statistical                                                                                                    | Contract *  *  Total 00 M.  Total 00 M.  Erbert Total 02 M.                                                         | Parki of Easily *  Provid of Easily *  Provide the start of the start of the start  | Read *                                                                                                    | ~      |
| Bachelor's Information Guilhaine *  Description Guilhaine *  Proper Tale *  Cont Contemport Tale *  Description Description Description Encloder Tale Sale *                                                                                                    | Contract *                                                                                                    | Perid Of Early *  Perid Of Early *  Perid Of Early *  Perid Of Early *  Perid Of Early *  Perid Standard *  Period Standard *  Period Standard *   | Read *                                                                                                    |        |
| Bachelor's Information Guillacies *  Guillacies *  Proport Tale *  Construction Construct Construct Constr                                                                                                    | Control 1<br>Total CO 86.<br>Total CO 86.<br>Total CO 86.<br>Total CO 86.<br>Total CO 86.<br>Total CO 86.           | Periol G1 Elandy *  Periol G1 Elandy *  Period G1 Elandy *  Period Gastinations *  Period Standards Pengame *  Period Standards Pengame *  Pengame *  Pengame *  Pen  | Pead *       Image: Comparison framework for the second second secon | ~ ·    |
| Bachelor's Information Cultures  Cultures  Cul                                                                                                    | Control 1<br>*  Table (CS 8)  Table (CS 8)  Table (CS 8)  Control Tempin *  Control Tempin *  Edited Control Tempin | Parti GI Bady *  V  Eden Qualitation Tudge  Renald Socialize Program *  V  Facial Socialize Program *  V  Facial Socialize Program *                                                                                                    | Pead *                                                                                                    | ~<br>~ |
| Relations *                                                                                                    | Cannel *                                                                                                    | Parti O I Stady *  Parti O I Stady *  Parti O I Stady *  Parti O I Stady *  Parti O Statistica Tudge  Parti O Statistica Program *  Parti O Statistica Program *  Parti O Statistica Progr | Paul *       Image: Constraint of the second second se | Ŭ<br>U |

# 2.1.1 Pakistani national studying in domestic University

#### 2.1.1.1 Personal Information

Enter data in all mandatory fields and optional fields (if required) that exists in **'Personal Information'** section.

#### Full Name

 $\checkmark$  Only characters are allowed in this field.

Full Name \*

Tahira Ali1

Enter only characters in fullname

#### > Father Name

✓ Only characters are allowed in this field.

Father Name \*

Fida Ali1

Enter only characters in father's name

#### Email Address

 $\checkmark$  This field is auto-populated and read-only.

Email Address \*

#### > CNIC/NICOP

 $\checkmark$  This field is auto-populated and read-only.

CNIC/NICOP \*

425010000000

#### > Mobile Number

 $\checkmark$  Only numbers without dashes are allowed in this field.

Mobile Number \*

```
92322-1234567
```

Enter only Numbers in Mobile Number

#### > Gender

✓ Select gender from drop-down list.

#### > Date Of Birth

 $\checkmark$  Age must be 18 years or above.

Date Of Birth \*

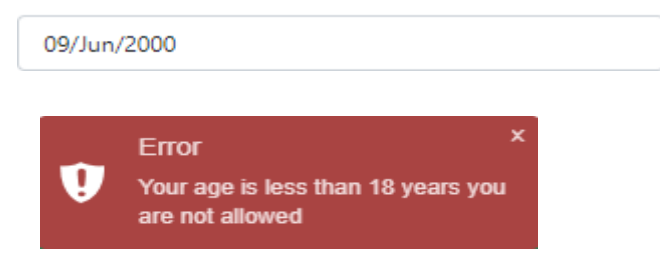

#### Landline Number (optional)

 $\checkmark$  Only numbers without dashes are allowed in this field.

Landline Number

| + | 92322-1234567                  |
|---|--------------------------------|
|   | Enter only Numbers in LandLine |

#### > Domicile Province

- ✓ Select a province from drop-down list.
- > Domicile City
  - ✓ Select a city from drop-down list.
- Residential Address
  - ✓ Write your complete residential address.

#### 2.1.1.2 Emergency Contact Details

Enter data in all mandatory fields and optional fields (if required) that exists in **'Emergency Contact Details'** section.

#### ➢ Full Name

 $\checkmark$  Only characters are allowed in this field.

Full Name \*

Aaliya Ali1

Enter only characters in Emergency Full Name

#### Residential Address

✓ Write your complete residential address.

#### > Relation

 $\checkmark$  Only characters are allowed in this field.

Relation \*

Sister1

Enter only characters in Emergency Realtion

#### > Contact

 $\checkmark$  Only numbers without dashes are allowed in this field.

| Contact * |                                                |  |  |
|-----------|------------------------------------------------|--|--|
| +         | 0321-0000000                                   |  |  |
|           | Enter only Numbers in Emergency Contact Number |  |  |

#### ➤ Email

 $\checkmark$  Email address must be in correct format and without spaces.

| Email *                                        |  |
|------------------------------------------------|--|
| Aaliya.Ali@org                                 |  |
| Invalid Email Address , spaces are not allowed |  |

#### 2.1.1.3 Bachelor's Information

Enter data in all mandatory fields and optional fields (if required) that exists in '**Bachelor's** Information' section.

- > Qualification
  - ✓ Select your qualification from drop down list.
  - ✓ 'Current Semester' drop will be populated when 'Qualification' is selected.

| Qualification *           |   |
|---------------------------|---|
| BS                        | ~ |
| Select Qualification Type |   |
| OTHERS                    |   |
| BS                        |   |
| BBA                       |   |
| B.COM                     |   |

# > Field Of Study

✓ Select your field of study from drop down list.

Field Of Study \*

| FINANCE                           | ~ |
|-----------------------------------|---|
| Select Qualification Subject      |   |
| FINANCE                           |   |
| ECONOMICS                         |   |
| BUSINESS ADMINISTRATION           |   |
| PUBLIC ADMINISTRATION             |   |
| ACCOUNTING                        |   |
| COMMERCE                          |   |
| MATHEMATICS                       |   |
| STATISTICS                        |   |
| HUMAN RESOURCES                   |   |
| INFORMATION SYSTEMS & TECHNOLOGY  |   |
| AGRICULTURE                       |   |
| OTHERS                            |   |
| MEDIA SCIENCES/MASS COMMUNICATION |   |

#### > Program Title

 $\checkmark$  Only characters are allowed in this field.

Program Title \*

BS (CS)

Enter only characters in Program Title Bachelor

## > Specialization

 $\checkmark$  Only characters are allowed in this field.

Specialization \*

Information - Systems Enter only characters in Bachelor's specialization

Select the applicable radio button.

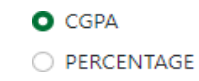

#### > CGPA – Total CGPA

✓ Select an option from drop down list.

Total CGPA

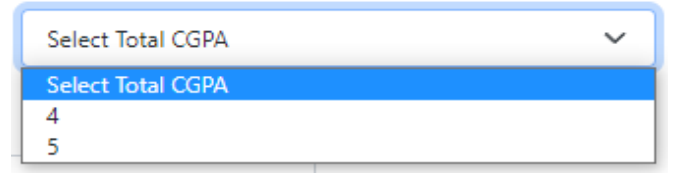

# CGPA – Academic Standing (CGPA)\*

 ✓ Enter your current CGPA. The minimum requirement of CGPA is '3' out of '4' and '4' out of '5'.

| Total CGPA | Academic Standing(CGPA) * |
|------------|---------------------------|
| 4 ~        | 3.8                       |
|            |                           |
| Total CGPA | Academic Standing(CGPA) * |
| 5 ~        | 4.8                       |

# > Percentage

✓ Select the applicable radio button.

| 0 | CGPA       |
|---|------------|
| ο | PERCENTAGE |

# Academic Standing (Percentage)

 $\checkmark$  Enter your current percentage. The minimum requirement is at least '70.

| Academic Standing(Percentage) | e) * |
|-------------------------------|------|
|-------------------------------|------|

| 90 |
|----|
|----|

# > University

✓ Select your university from drop down list.

Select Qualification Institute UNIVERSITY OF AGRICULTURE FAISALABAD IORA UNIVERSITY OUAID-E-AZAM UNIVERSITY NATIONAL UNIVERSITY OF SCIENCE (NUST) LAHORE SCHOOL OF ECONOMICS PAKISTAN INSTITUTE OF ENGINEERING AND APPLIED SCIENCES (PIEAS) INSTITUTE OF BUSINESS ADMINISTRATION (IBA) UNIVERSITY OF THE PUNJAB UNIVERSITY OF VETERINARY SCIENCES INSTITUTE OF MANAGEMENT SCIENCE (IMS) COMSATS INSTITUTE OF INFORMATION TECHNOLOGY SUKKUR INSTITUTE OF BUSINESS ADMINISTRATION SZABIST GIKI THE SUPERIOR UNIVERSITY LAHORE IOBM INSTITUTE OF SPACE TECHNOLOGY UNIVERSITY OF KARACHI UNIVERSITY OF CENTRAL PUNJAB UNIVERSITY OF KARACHI

#### Bachelor Start Date

✓ Select your bachelors start date.

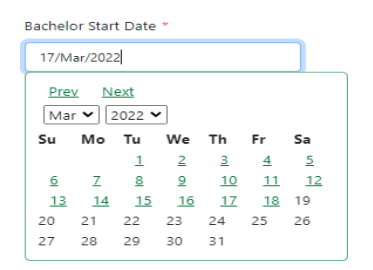

#### Current Semester

- ✓ Select your current semester from drop down list.
- ✓ Please select the option 'Complete' in case if you have completed your bachelor's program.

| Current semester |
|------------------|
|------------------|

| COMPLETE                         | ~ |
|----------------------------------|---|
| Choose Current Semester<br>SEVEN |   |
| SIX                              |   |
| COMPLETE                         |   |
| EIGHT                            |   |
| FIVE                             |   |

# > Total Duration Program

✓ Select total duration of your program from drop down list.

| Total Duration Program " |   |
|--------------------------|---|
| FOUR YEARS               | ~ |
| Select Total Duration    |   |
| FOUR YEARS               |   |
| THREE YEARS              |   |
| TWO YEARS                |   |

# > Are you enrolled in Master's Degree?

✓ If you have completed your bachelor's degree program, then you must be enrolled in a master's program. Please note that graduates are not eligible for this internship program.

| Are you enrolled in Master's [ | Degree? * |
|--------------------------------|-----------|
| Select                         | ~         |
| Select                         |           |
| Yes                            |           |
| No                             |           |

#### 2.1.1.4 Master's Information

Enter data in all mandatory fields and optional fields (if required) that exists in '**Master's Information**' section.

#### > Qualification

- ✓ Select your qualification from drop down list.
- ✓ 'Current Semester' drop will be populated when 'Qualification' is selected.

Qualification \*

| Select Qualification Type | ~ |
|---------------------------|---|
| Select Qualification Type |   |
| MS                        |   |
| MBA                       |   |
| OTHERS                    |   |
| M.COM                     |   |

# > Field Of Study

✓ Select your field of study from drop down list.

Field Of Study \*

| Select Qualification Subject      | ~ |
|-----------------------------------|---|
| Select Qualification Subject      |   |
| FINANCE                           |   |
| ECONOMICS                         |   |
| BUSINESS ADMINISTRATION           |   |
| PUBLIC ADMINISTRATION             |   |
| ACCOUNTING                        |   |
| COMMERCE                          |   |
| MATHEMATICS                       |   |
| STATISTICS                        |   |
| HUMAN RESOURCES                   |   |
| INFORMATION SYSTEMS & TECHNOLOGY  |   |
| AGRICULTURE                       |   |
| OTHERS                            |   |
| MEDIA SCIENCES/MASS COMMUNICATION |   |

### > Specialization

 $\checkmark$  Only characters are allowed in this field.

Specialization \*

Information - Systems

Enter only characters in Bachelor's specialization

# > Program Title

 $\checkmark$  Only characters are allowed in this field.

Program Title \*

BS (CS)

Enter only characters in Program Title Bachelor

#### Current Semester

- ✓ Select your current semester from drop down list.
- ✓ If you are 'Enrolled' or in your 'First' semester then academic result is not required.

Current Semester \*

| Select   | ~ |
|----------|---|
| Select   |   |
| ENROLLED |   |
| THIRD    |   |
| SECOND   |   |
| FOURTH   |   |
| FIRST    |   |

#### > Masters Start Date

 $\checkmark$  Masters Start Date must be greater than Bachelor's completion date.

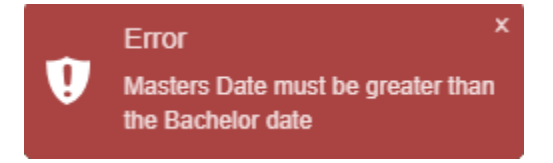

 $\sim$ 

#### > University

✓ Select your university from drop down list.

University \*

```
NED UNIVERSITY OF ENGINEERING
```

- > Click on 'Submit' button after providing information in all pertinent fields.
- ➤ A message will appear on screen showing successful submission.

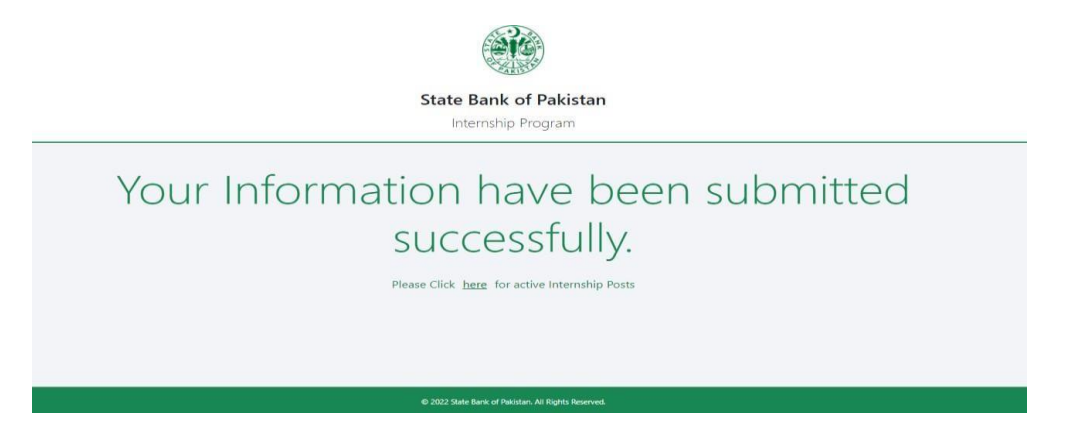

# 2.1.2 Pakistani national studying in international University

#### 2.1.2.1 Personal Information

Enter data in all mandatory fields and optional fields (if required) that exists in **'Personal Information'** section.

#### > Full Name

✓ Only characters are allowed in this field.

Full Name \*

Tahira Ali1

Enter only characters in fullname

#### > Father Name

✓ Only characters are allowed in this field.

Father Name \*

Fida Ali1

Enter only characters in father's name

#### Email Address

 $\checkmark$  This field is auto-populated and read-only.

| Ema | il Addre   | S *      |  |  |  |
|-----|------------|----------|--|--|--|
| Ea  | mple@g     | nail.com |  |  |  |
|     | in prog. g | manacom  |  |  |  |

#### > CNIC/NICOP

 $\checkmark$  This field is auto-populated and read-only.

CNIC/NICOP \* 4250100000000

#### > Mobile Number

 $\checkmark$  Only numbers including country code without dashes are allowed in this field.

Mobile Number \*

| 92322-1234567                                                                                                    |
|----------------------------------------------------------------------------------------------------|
| The second second secon |

#### Enter only Numbers in Mobile Number

#### > Gender

✓ Select gender from drop-down list.

#### > Date Of Birth

 $\checkmark$  Age must be 18 years or above.

| Date Of Birth | *                                                                |  |
|---------------|------------------------------------------------------------------|--|
| 09/Jun/2000   | )                                                                |  |
| Ų             | Error X<br>Your age is less than 18 years you<br>are not allowed |  |

#### Landline Number (optional)

 $\checkmark$  Only numbers including country code without dashes are allowed in this field.

Landline Number

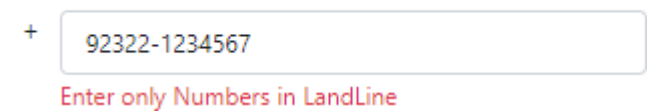

#### Residential Address

✓ Write your complete residential address.

#### 2.1.2.2 Emergency Contact Details

Enter data in all mandatory fields and optional fields (if required) that exists in **'Emergency Contact Details'** section.

#### > Full Name

 $\checkmark$  Only characters are allowed in this field.

Full Name \*

Aaliya Ali1

Enter only characters in Emergency Full Name

#### Residential Address

- ✓ Write your complete residential address.
- > Relation
  - ✓ Only characters are allowed in this field.

Relation \*

Sister1

Enter only characters in Emergency Realtion

#### > Contact

 $\checkmark$  Only numbers including country code without dashes are allowed in this field.

Contact \*

+ 0321-1234567

Enter only Numbers in Emergency Contact Number

#### ➢ Email

 $\checkmark$  Email address must be in correct format and without spaces.

| Email *                                        |  |
|------------------------------------------------|--|
| Aaliya.Ali@org                                 |  |
| Invalid Email Address , spaces are not allowed |  |

#### 2.1.2.3 Bachelor's Information

Enter data in all mandatory fields and optional fields (if required) that exists in '**Bachelor's** Information' section.

- > Qualification
  - ✓ Select your qualification from drop down list.
  - ✓ 'Current Semester' drop will be populated when 'Qualification' is selected.

| Qualification *                     |   |
|-------------------------------------|---|
| BS                                  | ~ |
| Select Qualification Type<br>OTHERS |   |
| BS                                  |   |
| BBA<br>B.COM                        |   |

#### > Field Of Study

✓ Select your field of study from drop down list.

Field Of Study \*

| FINANCE                           | ~ |
|-----------------------------------|---|
| Select Qualification Subject      |   |
| FINANCE                           |   |
| ECONOMICS                         |   |
| BUSINESS ADMINISTRATION           |   |
| PUBLIC ADMINISTRATION             |   |
| ACCOUNTING                        |   |
| COMMERCE                          |   |
| MATHEMATICS                       |   |
| STATISTICS                        |   |
| HUMAN RESOURCES                   |   |
| INFORMATION SYSTEMS & TECHNOLOGY  |   |
| AGRICULTURE                       |   |
| OTHERS                            |   |
| MEDIA SCIENCES/MASS COMMUNICATION |   |

# > Program Title

 $\checkmark$  Only characters are allowed in this field.

Program Title \*

BS (CS)

Enter only characters in Program Title Bachelor

#### > Specialization

 $\checkmark$  Only characters are allowed in this field.

Specialization \*

Information - Systems

Enter only characters in Bachelor's specialization

Select the applicable radio button

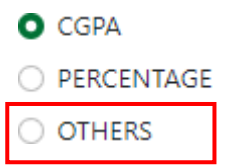

#### > CGPA – Total CGPA

- ✓ Select an option from drop down list.
- ✓ In case, your total CGPA is not defined in the drop down list kindly select 'Others' (refer to highlighted option as above).

Total CGPA

| Select Total CGPA | ~ |
|-------------------|---|
| Select Total CGPA |   |
| 4                 |   |
| 5                 |   |
|                   |   |

# CGPA – Academic Standing (CGPA)\*

✓ Enter your current CGPA. The minimum requirement of CGPA is '3' out of '4' and '4' out of '5'.

|                  | T-t-LCCC1                            |                                  | And dession Standing (CCDA) *                 |
|------------------|--------------------------------------|----------------------------------|-----------------------------------------------|
|                  | IOTAI CGPA                           |                                  | Academic Standing(CGPA) *                     |
|                  | 4                                    | ~                                | 3.8                                           |
|                  |                                      |                                  |                                               |
|                  |                                      |                                  |                                               |
|                  | Total CGPA                           |                                  | Academic Standing(CGPA) *                     |
|                  | 5                                    | ~                                | 4.8                                           |
| ~                |                                      |                                  |                                               |
|                  | Percentage                           |                                  |                                               |
|                  | <ul> <li>Select the app.</li> </ul>  | licable radio button.            |                                               |
|                  |                                      | O CGPA                           |                                               |
|                  |                                      |                                  |                                               |
|                  |                                      | O PERCENTAGE                     |                                               |
|                  |                                      | <ul> <li>OTHERS</li> </ul>       |                                               |
|                  |                                      |                                  |                                               |
| $\triangleright$ | Academic Stand                       | ing (Percentage)                 |                                               |
|                  | <ul> <li>✓ Enter your cur</li> </ul> | rent percentage. The minimum     | requirement is at least '70.                  |
|                  |                                      | Academic Standing(Percentage) *  |                                               |
|                  |                                      | 90                               |                                               |
|                  |                                      |                                  |                                               |
|                  | Others                               |                                  |                                               |
|                  | ✓ Select the app                     | licable radio button             |                                               |
|                  |                                      | O CGPA                           |                                               |
|                  |                                      |                                  |                                               |
|                  |                                      | O OTHERS                         |                                               |
| <b>N</b> .       |                                      | <b>O</b> OHEIG                   |                                               |
| > .              | <b>Kemarks</b>                       | ' :f                             | t on non oritoria defined in (CCDA) or        |
|                  | • Select Others                      | , ii you cannot enter your resul | t as per criteria defined in CGPA or          |
|                  | Percentage .                         | angle ation of your academic a   | the structure and result in (Demonstra) field |
|                  | • write detailed                     | explanation of your academic s   | structure and result in Remarks field.        |
|                  | F                                    | Remarks *                        |                                               |
|                  | ſ                                    |                                  |                                               |
|                  |                                      |                                  |                                               |

# > University

✓ Enter your University name.

University \*

UNSW University

#### Bachelor Start Date

- ✓ Select your bachelors start date.
  - Bachelor Start Date \* 17/Mar/2022 Prev Next Mar 🗸 2022 🗸 Su Mo Tu We Th Fr Sa 1 2 <u>3</u> 4 5 <u>7 8 9 10 11 12</u> 6 <u>13</u> <u>14</u> <u>15</u> <u>16</u> <u>17</u> <u>18</u> <u>19</u> 20 21 22 23 24 25 26 27 28 29 30 31

#### Current Semester

- ✓ Select your current semester from drop down list.
- ✓ Please select the option 'Complete' in case if you have completed your bachelor's program.

| С | ur | re | nt | Se | me | est | er | * |
|---|----|----|----|----|----|-----|----|---|
|   |    |    |    |    |    |     |    |   |

| COMPLETE                         | ~ |
|----------------------------------|---|
| Choose Current Semester<br>SEVEN |   |
| SIX<br>COMPLETE                  |   |
| EIGHT<br>FIVE                    |   |

### > Total Duration Program

✓ Select total duration of your program from drop down list.

| Total Duration Program * |   |
|--------------------------|---|
| FOUR YEARS               | ~ |
| Select Total Duration    | 1 |
| FOUR YEARS               |   |
| THREE YEARS              |   |
| TWO YEARS                |   |

#### Are you enrolled in Master's Degree?

✓ If you have completed your bachelor's degree program, then you must be enrolled in a master's program. Please note that graduates are not eligible for this internship program.

| Are you enrolled in Mast | er's Degree? * |
|--------------------------|----------------|
| Select                   | ~              |
| Select                   |                |
| Yes                      |                |
| No                       |                |

#### 2.1.2.4 Master's Information

Enter data in all mandatory fields and optional fields (if required) that exists in '**Master's Information**' section.

#### > Qualification

- ✓ Select your qualification from drop down list.
- ✓ 'Current Year' drop will be populated when 'Qualification' is selected.

| Qualification *           |   |
|---------------------------|---|
| Select Qualification Type | ~ |
| Select Qualification Type |   |
| MS                        |   |
| MBA                       |   |
| OTHERS                    |   |
| M.COM                     |   |

## > Field Of Study

✓ Select your field of study from drop down list.

Field Of Study \*

| Select Qualification Subject      | ~ |
|-----------------------------------|---|
| Select Qualification Subject      |   |
| FINANCE                           |   |
| ECONOMICS                         |   |
| BUSINESS ADMINISTRATION           |   |
| PUBLIC ADMINISTRATION             |   |
| ACCOUNTING                        |   |
| COMMERCE                          |   |
| MATHEMATICS                       |   |
| STATISTICS                        |   |
| HUMAN RESOURCES                   |   |
| INFORMATION SYSTEMS & TECHNOLOGY  |   |
| AGRICULTURE                       |   |
| OTHERS                            |   |
| MEDIA SCIENCES/MASS COMMUNICATION |   |

# > Specialization

 $\checkmark$  Only characters are allowed in this field.

Specialization \*

Information - Systems

Enter only characters in Bachelor's specialization

#### > Program Title

 $\checkmark$  Only characters are allowed in this field.

Program Title \*

BS (CS)

Enter only characters in Program Title Bachelor

#### > Current Year

- ✓ Select your current year from drop down list.
- ✓ If you are 'Enrolled' or in your 'First' year then academic result is not required.

Current Year \*

| Select   | ~ |
|----------|---|
| Select   |   |
| FIRST    |   |
| ENROLLED |   |
| SECOND   |   |

#### Masters Start Date

✓ Masters Start Date must be greater than Bachelor's completion date.

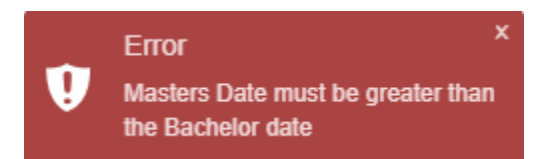

#### > University

✓ Enter your University name.

University \*

The University of Sydney

- > Click on **'Submit'** button after providing information in all pertinent fields.
- ➤ A message will appear on screen showing successful submission of request information.

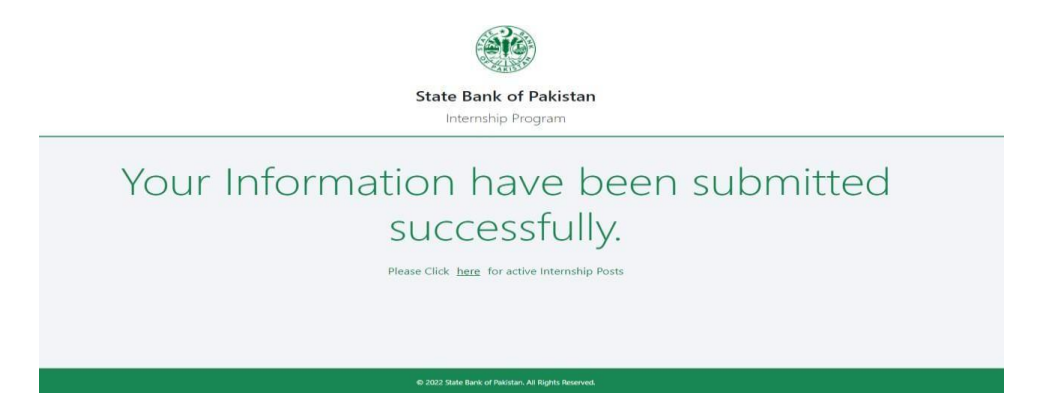